## Alibaba Cloud Cloud Enterprise Network

**Quick Start** 

Issue: 20190211

MORE THAN JUST CLOUD |

### Legal disclaimer

Alibaba Cloud reminds you to carefully read and fully understand the terms and conditions of this legal disclaimer before you read or use this document. If you have read or used this document, it shall be deemed as your total acceptance of this legal disclaimer.

- 1. You shall download and obtain this document from the Alibaba Cloud website or other Alibaba Cloud-authorized channels, and use this document for your own legal business activities only. The content of this document is considered confidential information of Alibaba Cloud. You shall strictly abide by the confidentiality obligations. No part of this document shall be disclosed or provided to any third party for use without the prior written consent of Alibaba Cloud.
- 2. No part of this document shall be excerpted, translated, reproduced, transmitted, or disseminated by any organization, company, or individual in any form or by any means without the prior written consent of Alibaba Cloud.
- 3. The content of this document may be changed due to product version upgrades , adjustments, or other reasons. Alibaba Cloud reserves the right to modify the content of this document without notice and the updated versions of this document will be occasionally released through Alibaba Cloud-authorized channels. You shall pay attention to the version changes of this document as they occur and download and obtain the most up-to-date version of this document from Alibaba Cloud-authorized channels.
- 4. This document serves only as a reference guide for your use of Alibaba Cloud products and services. Alibaba Cloud provides the document in the context that Alibaba Cloud products and services are provided on an "as is", "with all faults " and "as available" basis. Alibaba Cloud makes every effort to provide relevant operational guidance based on existing technologies. However, Alibaba Cloud hereby makes a clear statement that it in no way guarantees the accuracy, integrity , applicability, and reliability of the content of this document, either explicitly or implicitly. Alibaba Cloud shall not bear any liability for any errors or financial losses incurred by any organizations, companies, or individuals arising from their download, use, or trust in this document. Alibaba Cloud shall not, under any circumstances, bear responsibility for any indirect, consequential, exemplary, incidental, special, or punitive damages, including lost profits arising from the use

or trust in this document, even if Alibaba Cloud has been notified of the possibility of such a loss.

- 5. By law, all the content of the Alibaba Cloud website, including but not limited to works, products, images, archives, information, materials, website architecture, website graphic layout, and webpage design, are intellectual property of Alibaba Cloud and/or its affiliates. This intellectual property includes, but is not limited to, trademark rights, patent rights, copyrights, and trade secrets. No part of the Alibaba Cloud website, product programs, or content shall be used, modified , reproduced, publicly transmitted, changed, disseminated, distributed, or published without the prior written consent of Alibaba Cloud and/or its affiliates . The names owned by Alibaba Cloud shall not be used, published, or reproduced for marketing, advertising, promotion, or other purposes without the prior written consent of Alibaba Cloud. The names owned by Alibaba Cloud include, but are not limited to, "Alibaba Cloud", "Aliyun", "HiChina", and other brands of Alibaba Cloud and/or its affiliates, which appear separately or in combination, as well as the auxiliary signs and patterns of the preceding brands, or anything similar to the company names, trade names, trademarks, product or service names, domain names, patterns, logos, marks, signs, or special descriptions that third parties identify as Alibaba Cloud and/or its affiliates).
- 6. Please contact Alibaba Cloud directly if you discover any errors in this document.

## **Generic conventions**

| Table -1: | Style co | nventions |
|-----------|----------|-----------|
|-----------|----------|-----------|

| Style           | Description                                                                                                    | Example                                                                                                    |
|-----------------|----------------------------------------------------------------------------------------------------|----------------------------------------------------------------------------------------------------|
|                 | This warning information<br>indicates a situation that will<br>cause major system changes,<br>faults, physical injuries, and other<br>adverse results. | Danger:<br>Resetting will result in the loss of<br>user configuration data.                                       |
|                 | This warning information<br>indicates a situation that may<br>cause major system changes,<br>faults, physical injuries, and other<br>adverse results.  | Warning:<br>Restarting will cause business<br>interruption. About 10 minutes are<br>required to restore business. |
|                 | This indicates warning informatio<br>n, supplementary instructions,<br>and other content that the user<br>must understand.                             | • Notice:<br>Take the necessary precautions<br>to save exported data containing<br>sensitive information.         |
|                 | This indicates supplemental<br>instructions, best practices, tips,<br>and other content that is good to<br>know for the user.                          | Note:<br>You can use Ctrl + A to select all<br>files.                                                             |
| >               | Multi-level menu cascade.                                                                                                    | Settings > Network > Set network<br>type                                                                          |
| Bold            | It is used for buttons, menus<br>, page names, and other UI<br>elements.                                                                               | Click OK.                                                                                                    |
| Courier<br>font | It is used for commands.                                                                                                    | Run the cd /d C:/windows<br>command to enter the Windows<br>system folder.                                        |
| Italics         | It is used for parameters and variables.                                                                                                    | bae log listinstanceid<br>Instance_ID                                                                             |
| [] or [a b]     | It indicates that it is a optional<br>value, and only one item can be<br>selected.                                                                     | ipconfig [-all -t]                                                                                                |

| Style       | Description                                                                        | Example                          |
|-------------|------------------------------------------------------------------------------------|----------------------------------|
| {} or {a b} | It indicates that it is a required<br>value, and only one item can be<br>selected. | <pre>swich {stand   slave}</pre> |

### Contents

| Legal disclaimer I                                                           |
|------------------------------------------------------------------------------|
| Generic conventions I                                                        |
| 1 Tutorial overview1                                                         |
| 2 Connect networks in the same region using the same account                 |
| 3 Connect network instances in different regions using same<br>account       |
| 4 Connect networks in the same region using the different account            |
| 5 Connect network instances in different regions using<br>different accounts |

### **1** Tutorial overview

Cloud Enterprise Network (CEN) allows you to create a global network for rapidly building a distributed business system with a hybrid cloud computing solution. CEN enables you to build an enterprise-class interconnected network. The tutorials in this section show you how to use CEN to create a global network in different scenarios.

Interconnection in the same region using the same account

To connect VPCs and VBRs in the same region using the same account, complete these steps:

- 1. Create a CEN instance.
- 2. Attached VPCs and VBRs to the CEN instance.

For more information, see Connect networks in the same region using the same account.

Cross-region interconnection using the same account

To connect VPCs and VBRs in different regions using the same account, complete these steps:

- 1. Create a CEN instance.
- 2. Attach VPCs and VBRs to the CEN instance.
- 3. Buy a bandwidth package.
- 4. Set the cross-region interconnection bandwidth.

For more information, see Connect network instances in different regions using same account.

Cross-account interconnection in the same region

To connect VPCs and VBRs in the same region using different accounts, complete these steps:

- 1. Account A creates a CEN instance.
- 2. Account B authorizes Account A to attach the network resource of account B.
- 3. Account A attaches the network in Account B (VPCs and VBRs) to the CEN instance.

For more information, see Connect networks in the same region using the different account.

#### Cross-region interconnection using different accounts

To connect VPCs and VBRs in different regions using different accounts, complete these steps:

- 1. Account A creates an instance of the cloud enterprise network.
- 2. Account A creates a CEN instance.
- 3. Account B authorizes Account A to attach the network resource of Account B.
- 4. Account A buys a bandwidth package.
- 5. Account A sets up cross-regional communication bandwidth.

For more information, see *Connect network instances in different regions using different accounts*.

# 2 Connect networks in the same region using the same account

This tutorial guides you how to use CEN to connect the networks in the same region of the same account.

#### Prerequisite

- You have created VPCs or VBRs.
- The VPCs and VBRs are not connected using Express Connect.

#### Step 1 Create a CEN instance

- 1. Log on to the *CEN console*.
- 2. On the Instances page, click Create CEN instance.
- 3. Configure the CEN instance.
  - Name: The name can be 2-128 characters in length. It can start with an uppercase letter, lowercase letter, or Chinese character. It can contain numbers, underscores (\_), and hyphens (-), but cannot start with http:// or https://. In this tutorial, enter SameRegionSameAccount.
  - Attach a network:
    - Account: Select Your Account.
    - Network Type: Select the network to connect. You can attach a VPC or a VBR. In this tutorial, select VPC.
    - Region: Select the region of the network. In this tutorial, select China North 1.
    - Networks: Select the instance to attach. In this tutorial, select a VPC instance.

| Create CEN         | Instance                                                                                                    | 0        | $\times$ |
|--------------------|----------------------------------------------------------------------------------------------------|----------|----------|
| CEN                |                                                                                                    |          |          |
|                    | • Name 💿                                                                                                    |          |          |
|                    | SameRegionDifferentAccount 21/128                                                                                                    |          |          |
|                    | Description 💿                                                                                                    |          |          |
|                    | 0/256                                                                                                    |          |          |
|                    | 0/256                                                                                                    |          |          |
| Attach N           | etwork                                                                                                    |          |          |
| Your Ac            | count Different Account                                                                                                    |          |          |
| No     the     had | ote: You cannot attach networks that are already attached to<br>e CEN instance. Additionally, you cannot attach networks th<br>ave Express Connect enabled. | o<br>nat |          |
|                    | • Network Type 🔘                                                                                                    |          |          |
|                    | VPC 🗸                                                                                                    |          |          |
|                    | • Region 💿                                                                                                    |          |          |
|                    | China North 1                                                                                                    |          |          |
|                    | Networks                                                                                                    |          |          |
|                    | VPC1 🗸                                                                                                    |          |          |
|                    |                                                                                                    |          |          |
|                    |                                                                                                    |          |          |

#### Step 2 Attach networks

1. On the Instances page, click the Manage option under the Action column of the created CEN instance.

| Instance ID/Name | Status                    | Networks | Bandwidth<br>Packages ⑦ | Region<br>Connections | Description | Actions       |
|------------------|---------------------------|----------|-------------------------|-----------------------|-------------|---------------|
| cen-             | <ul> <li>Ready</li> </ul> | 1        | 0                       | 0                     | · Z         | Manage Delete |

- 2. On the Networks page, Click Attach Network and configure the network as follows:
  - Account: Select Your Account.
  - Network Type: Select the network to connect. You can attach a VPC or a VBR. In this tutorial, select VPC.
  - Region: Select the region of the network. In this tutorial, select China North 2.
  - Networks: Select the instance to attach. In this tutorial, select a VPC instance.

| Attach Network                                                                                                    | 0 | $\times$ |
|----------------------------------------------------------------------------------------------------|---|----------|
| Your Account Different Account                                                                                                    |   |          |
| ① Note: You cannot attach networks that are already attached to<br>the CEN instance. Additionally, you cannot attach networks that<br>have Express Connect enabled. |   |          |
| • Network Type VPC                                                                                                    |   |          |
| Region     China North 1                                                                                                    |   |          |
| Networks     vpc                                                                                                    |   |          |
|                                                                                                    |   |          |
|                                                                                                    |   |          |
|                                                                                                    |   |          |

#### Step 3 Test the connectivity

Log on to any ECS instance in an attached network and ping the private IP of another ECS instance in another attached network to test the connectivity.

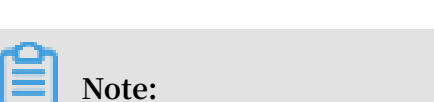

Make sure that corresponding authorization rules are configured in the security groups of the ECS instances.

## 3 Connect network instances in different regions using same account

This tutorial guides you how to use CEN to connect the networks in different regions of the same account.

#### Prerequisite

- You have created VPCs or VBRs.
- The VPCs and VBRs are not connected using Express Connect.

#### Step 1 Create a CEN instance

- 1. Log on to the *CEN console*.
- 2. On the Instances page, click Create CEN instance.
- 3. Configure the CEN instance.
  - Name: The name can be 2-128 characters in length. It can start with an uppercase letter, lowercase letter, or Chinese character. It can contain numbers, underscores (\_), and hyphens (-), but cannot start with http:// or https://. In this tutorial, enter Same.AccountDifferentRegion.
  - Attach a network:
    - Account: Select Same Account.
    - Network Type: Select the network to connect. You can attach a VPC or a VBR. In this tutorial, select VPC.
    - Region: Select the region of the network. In this tutorial, select China North 1.
    - Networks: Select the instance to attach.

| Create CEN     | Instanc                           | æ                                                                  |                                                |                                  | 0        | $\times$ |
|----------------|-----------------------------------|--------------------------------------------------------------------|------------------------------------------------|----------------------------------|----------|----------|
| CEN            |                                   |                                                                    |                                                |                                  |          |          |
|                | <ul> <li>Name</li> </ul>          | 0                                                                  |                                                |                                  |          |          |
|                | Same                              | RegionDifferentAcco                                                | unt                                            | 21/128                           |          |          |
|                | Descrij                           | ption 🔘                                                            |                                                |                                  |          |          |
|                |                                   |                                                                    |                                                | 0.050                            |          |          |
|                |                                   |                                                                    |                                                | 0/256                            |          |          |
| Attach N       | letwork                           |                                                                    |                                                |                                  |          |          |
| Your A         | ccount                            | Different Account                                                  |                                                |                                  |          |          |
| ① N<br>th<br>h | ote: You<br>le CEN ir<br>ave Expr | cannot attach netwo<br>nstance. Additionally<br>ess Connect enable | rks that are alrea<br>, you cannot attac<br>d. | dy attached to<br>ch networks th | o<br>nat |          |
|                | Netw                              | /ork Type 💿                                                        |                                                |                                  |          | ·        |
|                | VPC                               |                                                                    |                                                | $\sim$                           |          |          |
|                | • Regi                            | on 🕐                                                               |                                                |                                  |          |          |
|                | Chin                              | a North 1                                                          |                                                | $\sim$                           |          |          |
|                | Netw                              | vorks 🛞                                                            |                                                |                                  |          |          |
|                | VPC:                              | 1                                                                  |                                                | $\sim$                           |          |          |
|                |                                   |                                                                    |                                                |                                  |          |          |
|                |                                   |                                                                    |                                                |                                  |          |          |

#### Step 2 Attach networks

- 1. On the Instances page, click the Manage option in the Column action of the created CEN instance.
- 2. In the Networks tab, click Attach Network and configure the network as follows:
  - Account: Select Your Account.

- Network Type: Select the network to connect. You can attach a VPC or a VBR. In this tutorial, select VPC.
- Region: Select the region of the network. In this tutorial, select China North 2.
- Networks: Select the instance to attach. In this tutorial, select a VPC instance.

| Attach Network                                                                                                    | 0 | $\times$ |
|----------------------------------------------------------------------------------------------------|---|----------|
| Your Account Different Account                                                                                                    |   |          |
| <ol> <li>Note: You cannot attach networks that are already attached to<br/>the CEN instance. Additionally, you cannot attach networks that<br/>have Express Connect enabled.</li> </ol> |   |          |
| • Network Type I VPC                                                                                                    |   |          |
| Region     China North 2                                                                                                    |   |          |
| Networks     vpc     vpc                                                                                                    |   |          |
|                                                                                                    |   |          |
|                                                                                                    |   |          |
|                                                                                                    |   |          |

Step 3 Account A buys a bandwidth package

To connect networks in different regions, you must buy a bandwidth package:

- 1. On the Instances page, click the ID of the CEN instance, and then click the Bandwidth Packages tab.
- 2. Click Buy Bandwidth Package (Subscription).
- 3. Configure the bandwidth package as follows:
  - Cloud Enterprise Network: select the cloud Enterprise Network instance for which you want to purchase bandwidth packets.
  - CEN: Select the CEN instance that requires a bandwidth package.

Areas: Select the areas to connect. An area consists of one or more Alibaba Cloud regions. The networks to connect in this tutorial are located in China North 1 and China North 2. Therefore, the interconnection areas are Mainland China and Mainland China.

- Bandwidth: Select the bandwidth of the bandwidth package. In this tutorial, select 8 Mbps.
- Bandwidth Package Name: Enter the name of the bandwidth package. In this tutorial, enter MainlandBandwidthPackage.
- Purchase Period: Select the purchase period. In this tutorial, select 1 month.

Step 4 Set the cross-region bandwidth

- 1. On the Instances page, click the ID of the CEN instance, and then click the Region Connections tab.
- 2. Click Create Region Connection.
- 3. Configure the cross-region bandwidth:
  - Bandwidth Packages: Select the interconnected areas of the bandwidth package. In this tutorial, select Mainland China to Mainland China.
  - Connected Regions: Select the regions to connect. The selected regions must belong to the selected interconnected areas. In this tutorial, select China North 1 and China North 2.
  - Bandwidth: Set the cross-region bandwidth. In this tutorial, set the bandwidth to 5 Mbps.

#### Step 5 Test the connectivity

Log on to any ECS instance in an attached network and ping the private IP of another ECS instance in another attached network to test the connectivity.

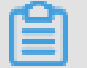

Note:

Make sure that corresponding authorization rules are configured in the security groups of the ECS instances.

# 4 Connect networks in the same region using the different account

This tutorial guides you how to use CEN to connect the networks in the same region of different accounts.

It takes Account A and Account B as an example to introduce how to attach a network under Account B to a CEN instance under Account A.

#### Prerequisite

- You have created VPCs or VBRs.
- The VPCs and VBRs are not connected using Express Connect.

#### Step 1 Account A creates a CEN instance

- 1. Log on to the *CEN console*.
- 2. On the Instances page, click Create CEN instance.
- 3. Configure the CEN instance.
  - Name: The name can be 2-128 characters in length. It can start with an uppercase letter, lowercase letter, or Chinese character. It can contain numbers, underscores (\_), and hyphens (-), but cannot start with http:// or https://. In this tutorial, enter SameRegionDifferentAccount.
  - Attach a network:
    - Account: Select Your Account.
    - Network Type: Select the network to connect. You can attach a VPC or a VBR. In this tutorial, select VPC.
    - Region: Select the region of the network. In this tutorial, select China North 1.
    - Networks: Select the instance to attach. In this tutorial, select a VPC instance.
- 4. Step 2 Attach networks

In this tutorial, the ID of the CEN instance is cbn-xxxxxxx417.

Step 2 Account B authorizes Account A to attach a network under Account B

Cross-account network instance loading requires authorization on the VPC or VBR detail page to be loaded, this operation takes VPC as an example.

1. Use Account B to log on to the VPC Console.

- 2. In the left-side navigation pane, click VPC.
- 3. Click the ID of the target VPC.
- 4. On the VPC Details page, click CEN Cross Account Authorization.
- 5. In the displayed dialog box, enter the ID of the account and the CEN instance to authorize, and then click OK.

| Attach to CEN                                                                                                    | ×    |
|----------------------------------------------------------------------------------------------------|------|
| The account that you have authorized can attach your network to<br>their CEN instances and communicate with your network. Use<br>caution when performing this operation. |      |
| Peer Account UID                                                                                                    |      |
| 123                                                                                                    |      |
| Peer Account CEN ID                                                                                                    |      |
| cen-121                                                                                                    |      |
|                                                                                                    |      |
| ОК Са                                                                                                    | ncel |

Step 3 Account A attaches the network

After the authorization is completed, Account A can attach the network of Account B:

- 1. Use Account A to log on to the CEN console.
- 2. On the Instances page, click the Manage option in the Column action of the created CEN instance.
- 3. In the Networks tab, click Attach Network and configure the network as follows:
  - · Account: Select Different Account.
  - Owner Account: Enter the ID of the account that owns the network to attach. In this tutorial, enter the account ID of Account B.
  - Network Type: Select the network to connect. You can attach a VPC or a VBR. In this tutorial, select VPC.
  - Region: Select the region of the network. In this tutorial, select China North 1.
  - Networks: Select the instance to attach. In this tutorial, select a VPC instance.

| Attach Network                                                                                                    | 0  | $\times$ |
|----------------------------------------------------------------------------------------------------|----|----------|
| Your Account Different Account<br>① Note: Go to the VPC console, in the properties page of the VPC or virtual border router, authorize the related CEN instance to attach that network. Networks already attached to the CEN | PC |          |
| Instance cannot be attached again. Networks with Express<br>Connect enabled cannot be attached.                                                                                                    |    |          |
| <ul> <li>Owner Account (20)</li> </ul>                                                                                                    |    |          |
| 123 7/128                                                                                                    |    |          |
| • Network Type 🔘                                                                                                    |    |          |
| VPC 🗸                                                                                                    |    |          |
| - Region 🎯                                                                                                    |    |          |
| China North 1                                                                                                    |    |          |
| - Networks 💿                                                                                                    |    |          |
| vpc- 0/128                                                                                                    |    |          |
|                                                                                                    |    |          |
|                                                                                                    |    |          |

#### Step 4 Test the connectivity

Log on to any ECS instance in an attached network and ping the private IP of another ECS instance in another attached network to test the connectivity.

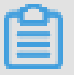

#### Note:

Make sure that corresponding authorization rules are configured in the security groups of the ECS instances.

## 5 Connect network instances in different regions using different accounts

This tutorial guides you how to use CEN to connect the networks in different regions of different accounts.

It takes Account A and Account B as an example to introduce how to attach a network of Account B to a CEN instance of Account A.

#### Prerequisite

- You have created VPCs or VBRs.
- The VPCs and VBRs are not connected using Express Connect.

#### Step 1 Account A creates a CEN instance

- 1. Log on to the *CEN console*.
- 2. On the Instances page, click Create CEN instance.
- 3. Configure the CEN instance.
  - Name: The name can be 2-128 characters in length. It can start with an uppercase letter, lowercase letter, or Chinese character. It can contain numbers, underscores (\_), and hyphens (-), but cannot start with http:// or https://. In this tutorial, enter DifferentAccountDifferentRegion.
  - Attach a network:
    - Account: Select Different Account.
    - Network Type: Select the network to connect. You can attach a VPC or a VBR. In this tutorial, select VPC.
    - Region: Select the region of the network. In this tutorial, select China North 1.
    - Networks: Select the instance to attach. In this tutorial, select a VPC instance.
- 4. Obtain the ID of the created CEN instance.

In this tutorial, the ID of the CEN instance is cbn-xxxxxxx4l7.

Step 2 Account B authorizes Account A to attach a network under Account B

To attach a network belonging to a different account, you must get authorized. The network owner must first authorize CEN to attach the network on the corresponding VPC page and VBR page.

- 1. Use Account B to log on to the VPC Console.
- 2. In the left-side navigation pane, click VPC.
- 3. Click the ID of the target VPC.
- 4. On the VPC Details page, click CEN Cross Account Authorization.
- 5. In the displayed dialog box, enter the ID of the account and the CEN instance to authorize, and then click OK.

| Attach to CEN                                                                                                    | ×                   |
|----------------------------------------------------------------------------------------------------|---------------------|
| ① The account that you have authorized can attach your network<br>their CEN instances and communicate with your network<br>caution when performing this operation. | etwork to<br>k. Use |
| Peer Account UID                                                                                                    |                     |
| 123                                                                                                    |                     |
| Peer Account CEN ID                                                                                                    |                     |
| cen-121                                                                                                    |                     |
|                                                                                                    |                     |
| ОК                                                                                                    | Cancel              |

Step 3 Account A attaches the network

After the authorization is completed, Account A can attach the network of Account B:

- 1. Use Account A to log on to the CEN console.
- 2. On the Instances page, click the Manage option in the Column action of the created CEN instance.
- 3. In the Networks tab, click Attach Network and configure the network as follows:
  - Account: Select Different Account.
  - Owner Account: Enter the ID of the account that owns the network to attach. In this tutorial, enter the account ID of Account B.
  - Network Type: Select the network to connect. You can attach a VPC or a VBR. In this tutorial, select VPC.
  - Region: Select the region of the network. In this tutorial, select China North 1.

• Networks: Select the instance to attach. In this tutorial, select a VPC instance.

| Attach Network                                                                                                    | 0  | $\times$ |
|----------------------------------------------------------------------------------------------------|----|----------|
| Your Account         Different Account           Image: Image: | PC |          |
| Connect enabled cannot be attached again. Networks with Express                                                                                                    |    |          |
| Owner Account     123     7/128                                                                                                    |    |          |
| Network Type                                                                                                    |    |          |
| VPC 🗸                                                                                                    |    |          |
| • Region 🔘                                                                                                    |    |          |
| China North 2                                                                                                    |    |          |
| <ul> <li>Networks </li> </ul>                                                                                                    |    |          |
| vpc- 0/128                                                                                                    |    |          |
|                                                                                                    |    |          |

#### Step 4 Account A buys a bandwidth package

To connect networks in different regions, you must buy a bandwidth package:

- 1. On the Instances page, click the ID of the CEN instance, and then click the Bandwidth Packages tab.
- 2. Click Buy Bandwidth Package (Subscription).
- 3. Configure the bandwidth package as follows:
  - CEN: Select the CEN instance that requires a bandwidth package.
  - Areas: Select the areas to connect. An area consists of one or more Alibaba Cloud regions.

The networks to connect in this tutorial are located in China North 1 and China North 2. Therefore, the interconnection areas are Mainland China and Mainland China. If the networks to connect are located in North China 1 and US West, the interconnection areas are Mainland China and North America.

- Bandwidth: Select the bandwidth of the bandwidth package. In this tutorial, select 8 Mbps.
- Bandwidth Package Name: Enter the name of the bandwidth package. In this tutorial, enter MainlandBandwidthPackage.
- Purchase Period: Select the purchase period. In this tutorial, select 1 month.

Step 5 Set the cross-region bandwidth

- 1. On the Instances page, click the ID of the CEN instance, and then click the Region Connections tab.
- 2. Click Create Region Connection.
- 3. Configure the cross-region bandwidth:
  - Bandwidth Packages: Select the interconnected areas of the bandwidth package. In this tutorial, select Mainland China to Mainland China.
  - Connected Regions: Select the regions to connect. The selected regions must belong to the selected interconnected areas. In this tutorial, select China North 1 and China North 2.
  - Bandwidth: Set the cross-region bandwidth. In this tutorial, set the bandwidth to 5 Mbps.

#### Step 6 Test the connectivity

Log on to any ECS instance in an attached network and ping the private IP of another ECS instance in another attached network to test the connectivity.

### Note:

Make sure that corresponding authorization rules are configured in the security groups of the ECS instances.